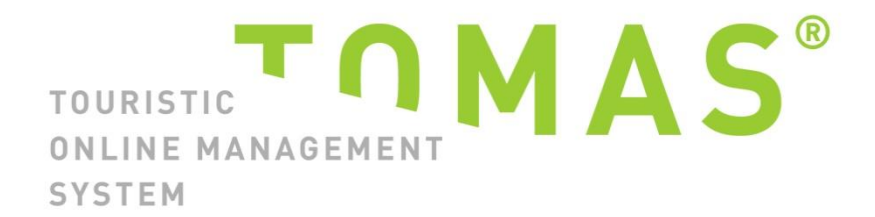

## TManager – Ihr Zugang zu TOMAS®

Version 2.6

Manual für Ferienwohnungen

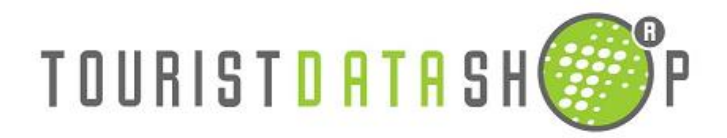

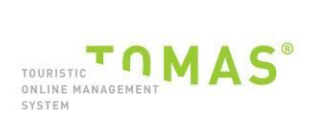

### INHALT

| 1 | Zug | gang zum TManager                  | 3  |
|---|-----|------------------------------------|----|
| 2 | Arb | beiten mit dem TManager            | 4  |
| 3 | Sta | ammdaten                           | 5  |
|   | 3.1 | Stammdaten auf Objektebene         | 5  |
|   | 3.1 | 1.1 Adresse                        | 5  |
|   | 3.1 | I.2 Beschreibungen                 | 5  |
|   | 3.1 | .3 Merkmale                        | 6  |
|   | 3.1 | I.4 Lage                           | 7  |
|   | 3.1 | I.5 Bilder                         | 7  |
|   | 3.2 | Stammdaten auf Leistungsebene      | 8  |
|   | 3.2 | 2.1 Leistung                       | 8  |
|   | 3.2 | 2.2 Konditionen                    | 9  |
|   | 3.2 | 2.3 Beschreibungen                 | 9  |
|   | 3.2 | 2.4 Merkmale                       | 10 |
|   | 3.2 | 2.5 Bilder                         | 10 |
| 4 | Vor | rgangsübersicht                    | 12 |
| 5 | Kor | ntingente/Preise                   | 13 |
|   | 5.1 | Preise und Kontingente ändern      | 14 |
|   | 5.2 | Eintrag direkt im Kalender         | 14 |
|   | 5.3 | Änderungen für Zeiträume eintragen | 15 |
|   | 5.4 | Inklusive Leistungen               | 16 |
|   | 5.5 | Definieren von Zu- und Abschlägen  | 16 |
| 6 | Ver | rtriebswege                        | 17 |
| 7 | TBo | ookingPlus                         | 18 |

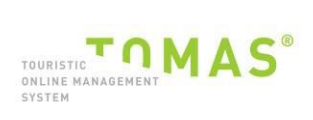

## 1 ZUGANG ZUM TMANAGER

Mit dieser Dokumentation erhalten Sie Informationen, wie Sie mit dem TManager Ihre Daten pflegen können. Zusätzlich finden Sie auch Informationen direkt in den Hilfsfunktionen des TManagers.

Sie haben im Moment Zugriff auf folgende Bereiche Ihrer Daten:

- Stammdaten
- Vorgangsübersicht
- Kontingente / Preise
- Vertriebswege
- TBookingPlus

#### So gelangen Sie zum TManager:

Starten Sie Ihren Internet-Browser und verbinden Sie sich mit https://tmanager.tomas.ch.

Wichtig: Der TManager ist aktuell optimal auf die folgenden Browser optimiert:

- Mozilla Firefox
- GoogleChrome
- Microsoft Edge

#### Zu beachten:

Insbesondere bei älteren Internet Explorer Versionen ist die Performance suboptimal.

Anschliessend:

- → Klicken Sie beim «TManager» auf die gewünschte Sprache
- → nun öffnet sich die Login-Seite

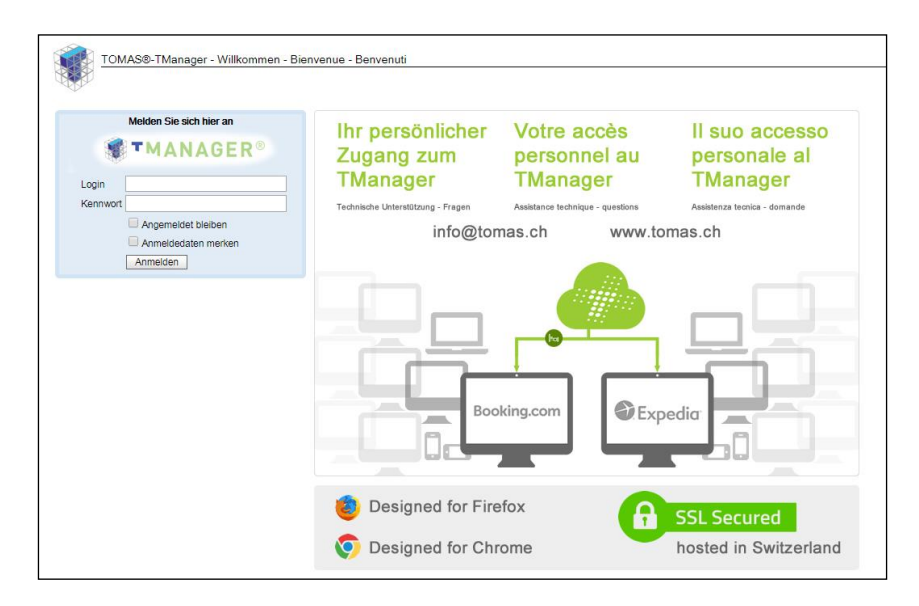

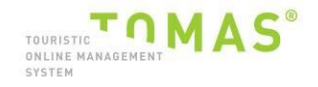

#### **Empfehlung:**

Diese Login-Seite unter den Favoriten / Lesezeichen abspeichern, damit haben Sie beim nächsten Login einen direkten Zugriff direkt zur Hand. Bitte bewahren Sie Ihre Logindaten trotzdem weiterhin auf.

Der Auswahl-Button "**Angemeldet bleiben**" aktiviert das Auto-Login. Wird dieser gesetzt, erfolgt eine automatische Wiederanmeldung mit der letzten Anmeldung des jeweiligen Browsers, sobald die URL im gleichen Browser wieder aufgerufen wird. Aber nur wenn sich der Benutzer nicht mittels "abmelden" ausgeloggt hat. Bei Auto-Login wird der Anmeldedialog nicht angezeigt, wenn die URL aufgerufen wird. Die Startseite des Benutzers wird unmittelbar geöffnet.

Der Auswahl-Button "**Anmeldedaten merken**" speichert die Informationen in den Eingabezeilen auf dem Anmeldedialog. Das heisst es erfolgt keine automatische Wiederanmeldung wenn der Benutzer sich nicht über "Abmelden" ausgeloggt hat. Es werden lediglich beim nächsten Aufruf die URL, das Login und das Kennwort automatisch vorgegeben.

Tragen Sie nun die Zugangsdaten ein (siehe separates Blatt).

Sobald Sie angemeldet sind, sehen Sie folgendes Fenster:

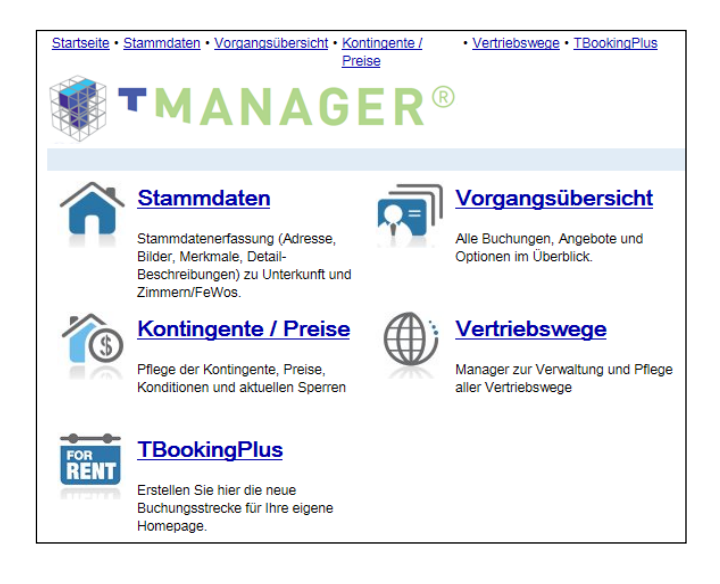

## 2 ARBEITEN MIT DEM TMANAGER

Die Navigation zwischen den einzelnen Modulen Stammdaten etc. finden Sie auf jeder Seite oben links. Klicken Sie einfach auf Startseite, Stammdaten etc. und das gewünschte Modul wird geöffnet.

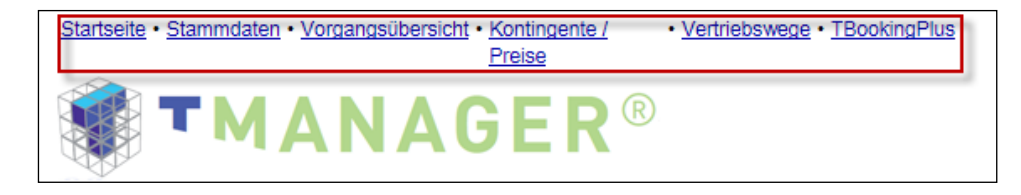

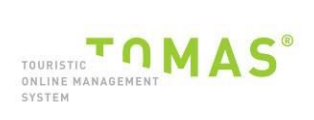

### 3 STAMMDATEN

#### 3.1 STAMMDATEN AUF OBJEKTEBENE

Bitte beachten Sie, dass sich alle aufgeführten Informationen auf das <u>gesamte Objekt/ Haus</u> beziehen in dem die Ferienwohnung liegt.

Die Pflege der Beschreibungen und Merkmale für die einzelnen Leistungen bzw. Ferienwohnung(en) wird unter Punkt 3.2 erklärt.

#### 3.1.1 ADRESSE

Hier können Sie Ihre Adresse einsehen und anpassen. Diese Adresse wird in der Buchungsbestätigung für den Gast erscheinen.

| Ferienwohnung Test, (Disentis                                 | /Mustér), 1111                   |                   |                      |
|---------------------------------------------------------------|----------------------------------|-------------------|----------------------|
| Name:                                                         |                                  | Тур               | Ferienwohnung        |
| <u>Ferienwohnung Test.</u><br>( <u>Disentis/Mustér), 1111</u> | <u>Adresse</u><br>Beschreibungen |                   |                      |
| <u>Test Ferienwohnung</u>                                     | Merkmale                         | Betriebsname      | Ferienwohnung Test   |
| <u>1.3 Zimmer wonnung 2. 00</u>                               | Lage                             | Strasse           | Test                 |
|                                                               | Bilder<br>Logo                   | Zusatz            |                      |
|                                                               |                                  | PLZ/Ort           | 7180 Disentis/Mustér |
|                                                               |                                  | Land              | Schweiz              |
|                                                               |                                  | Ansprechpartner   |                      |
|                                                               |                                  | Anrede            | Herr                 |
|                                                               |                                  | Vorname           |                      |
|                                                               |                                  | Nachnama          |                      |
|                                                               |                                  |                   |                      |
|                                                               |                                  | Telefon           | +41 81 947 00 00     |
|                                                               |                                  | Fax               |                      |
|                                                               |                                  | EMail             | info@test.ch         |
|                                                               |                                  | Homepage          | www.test.ch          |
|                                                               |                                  | Sonstige          |                      |
|                                                               |                                  | Kommunikation via | EMail                |
|                                                               |                                  | Kommunikation in  | de                   |
| Löschen                                                       |                                  |                   | Abbrechen Speichern  |

"Speichern" unten rechts nicht vergessen.

#### 3.1.2 BESCHREIBUNGEN

Hier können Sie Texte für Ihre Objektbeschreibung, Ihre Anreisebeschreibung und Ihre Konditionen/Extras einsehen und ändern. Bitte beachten Sie, dass diese Änderungen auch in den verschiedenen Sprachen angepasst werden müssen.

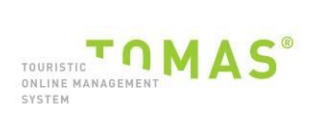

#### TManager

| CASA ADMISA, (Flims Dorf), 26         | 23                                                      |                                                       |                                                                                                    |
|---------------------------------------|---------------------------------------------------------|-------------------------------------------------------|----------------------------------------------------------------------------------------------------|
| Name: CASA ADMISA, (Films Dorf), 2623 | Adresse<br>Beschreibungen<br>Merkmale<br>Lage<br>Bilder | Konditionen /<br>Extras:                              | Es können zusätzlich 2 Kinder im Wohnzimmer auf der Ausziehcouch schlafen oder ein Baby im Babybett.<br>CHF 25.00 groß Person und Nacht (inkl. Wäsche)<br>Check in: ab 15.00 Uhr; Check out bis 09.00 Uhr                                                                                                    |
|                                       |                                                         | Beschreibung:<br>Anreise<br>(Check-<br>in/Check-out): | Die im Januar 2015 Fertiggestellte Wohnung befindet sich am Südhang von Flims. Der Skiweg von und zur Piste ist 20 m neben of<br>der Tiefgerage. In 10 Minuten erreicht aan das Dorfzentrum und in 2 Minuten die Bushaltestelle. Von der 32 m2 überdachten<br>Garten-Terrasse hat man einen traumhaften Blick vom Flimsertsin über Flims bis zur Signinn-Berggruppe. Das Auto kann am<br>Anreise, bzw. Abreisetag kostenlos in der Tiefgarage gelassen verdene. Es hat genügend Platz für Velos, Schlitten und Skis.<br>Ein Zusatzparkplatz kann auf Anfrage für Fr. 10.00/Tg dazu gemietet werden. Im grossen Abstellraum (integriert in der<br>Wohnung) befindet sich ein Gefrierschrank und es hat genügend Platz für Skischube, Skikleider, Koffer etc. Die Wohnung<br>Adresse für das Navigationsgerät: Via Cangina 8, 7017 Flims. Die Garageneinfahrt befindet sich nach dem Steingarten der<br>Liegenschaft 8, auf der rechten Seite.<br>Von Chur kommend folgen Sie der Autobahn 13 nach San Bernardino/Disentis/Flims. Bei der Ausfahrt 18 fahren Sie in<br>Richtung Reichau/Disentis/Huster/Ilanz/Flims. An Bernardino/Disentis/Flims. Bei der Ausfahrt 18 fahren Sie in<br>Richtung Reichau/Disentis/Huster/Ilanz/Flims. An Gernachten Kreuzung biegen Sie rechts ab (Schlider nach |

#### Zu beachten:

- Beschreibungstexte in Deutsch und Englisch erfassen.
- Beschreibung: aussagekräftig & keine Kontaktangaben oder Links zu anderen Angeboten
- Anreisebeschreibung: CheckIn/CheckOut Zeiten angeben, Infos zum Schlüsselhalter
- **Konditionen/Extras**: Zusätzliche Preisangaben, welche nicht über Preise erfasst sind z.B. für Haustiere, Parkplätze, etc.

Bitte "speichern" unten rechts.

#### 3.1.3 MERKMALE

Hier können Sie die Ausstattungs-Merkmale Ihres Hauses einsehen sofern vorhanden. Das Merkmal Betriebsart ist besonders wichtig, damit Ihr Betrieb in der jeweiligen Kategorie gefunden wird.

| CASA ADMISA, (Flims Dorf), 2    | 623                       |                                      |                              |                               |                                            |
|---------------------------------|---------------------------|--------------------------------------|------------------------------|-------------------------------|--------------------------------------------|
| Name:                           |                           | Freizeit-/Sportangebot des Gastgeber | s Ausstattung                | Unterkunftstyp                | Dienstleistungen                           |
| CASA ADMISA, (Flims Dorf), 2623 | Adresse<br>Beschreibungen | Beautyanwendungen                    | Aufenthaltsraum              | B&B                           | Abholung vom nächstgelegenen Bahnhof       |
|                                 | Merkmale<br>Lage          | Bootsvermietung                      | Babybett                     | Aparthotel                    | Alles inklusive                            |
|                                 | Bilder                    | Bowling/Kegelbahn                    | Babyhochstuhl                | Aussergewöhnliche Unterkünfte | Arbeiten mit Gruppen                       |
|                                 | Logo                      | Dampfbad                             | Balkon/Terrasse              | Backpacker Lodge              | Arbeiten mit Tour Operators                |
|                                 |                           | Eigener Strand                       | Bar Bistro                   | Bauernhot                     | Aussenparkplatz     Autovermietungssenvice |
|                                 |                           | Eisbahn                              | Eigentümer im Haus           | Campingplatz                  | Babysitterservice                          |
|                                 |                           | Eahrradverleih                       | Einfamilienhaus              | Chalet                        | Barzahlung ausschliesslich                 |
|                                 |                           | Fischen (Lizenzen erhältlich)        | Ernsehraum                   | E Feriendorf                  | Behindertenparkplatz                       |
|                                 |                           | Fischen (Patent notwendig)           | Fitnessraum                  | E Ferienhaus                  | Brötchenservice                            |
|                                 |                           | Fitnessraum                          | Foyer/Lobby                  | Ferienwohnung                 | Coiffeur                                   |
|                                 |                           | Garten                               | Fruhstucksraum               | Gasthof                       | Diatkost                                   |
|                                 |                           | Grillmöglichkeit                     | Geeignet für Rollstuhlfahrer | Gruppeninterkunft             | Fahrradfreundlich                          |
|                                 |                           | Gymnastik/Aerobic                    | Geschirrspüler               | Gästehaus                     | Familienfreundlich                         |
|                                 |                           |                                      |                              |                               |                                            |

Bitte "Speichern" unten rechts.

#### 3.1.4 LAGE

Hier sehen Sie die Georeferenzierung in GoogleMaps. Sollte Ihr Objekt nicht richtig verortet sein, dann nehmen Sie bitte die korrekte Platzierung vor. Dazu auf den gewünschten Standort klicken und die Platzierung wird angepasst.

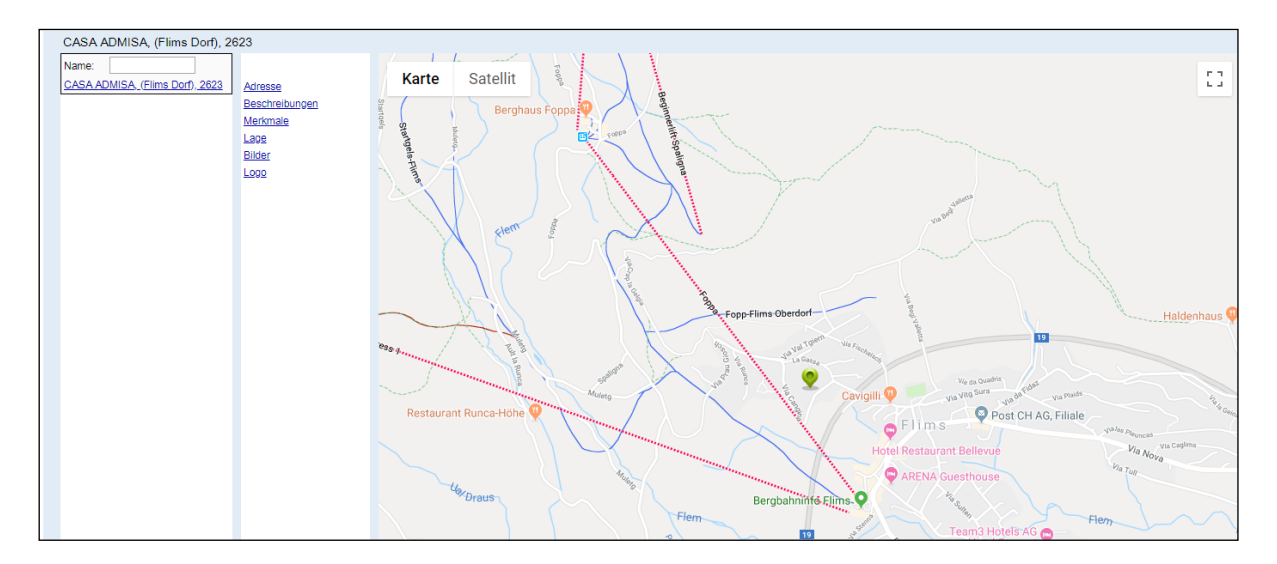

Bitte "Speichern" unten rechts.

#### 3.1.5 BILDER

Mit Datei auswählen, können Sie neue Bilder auf dem TOMAS® hochladen.

Das Feld "**Name**" wird im Internet angezeigt. Bitte erfassen Sie den Namen der Bilder in den verschiedenen Sprachen.

Wenn Sie mehrere Bilder haben, kann je Saison ein Bild als Hauptbild ausgewählt werden. Zudem kann über die "Sortierung" die Reihenfolge definiert werden.

| CASA ADMISA, (Flims Dorf), 26         | 23                                                              |                                                                                                    |                                                                             |
|---------------------------------------|-----------------------------------------------------------------|----------------------------------------------------------------------------------------------------|-----------------------------------------------------------------------------|
| Name: GASA ADMISA. (Films Dorf). 2823 | Adresse<br>Beschreibungen<br>Merkmale<br>Labe<br>Bilder<br>Lobo | Hier können Sie Ihre Bilder<br>hochtaden, Für eine optimale<br>Darstellung bitten wir Sie,<br>auschritelisch öffer im Querformat.<br>Zu verwenden. Bitte beachten Sie,<br>dass ausschlicht Bilder im JQ-<br>Format mit einer maximalen Größe<br>von 2.6 MB hochgeladen werden<br>können. | auswählen. Keine ausgewählt<br>en                                           |
|                                       |                                                                 | Name<br>Socie<br>Haupt                                                                                                    | Aussenansicht Sommer<br>Ing<br>Sommerbilder (Mai-Oktober) V<br>Bild Löschen |
|                                       |                                                                 | Name<br>Sortie<br>Salsor<br>Haupt                                                                                                    | Aussenansicht<br>Minterbilder (Nov -April)                                  |

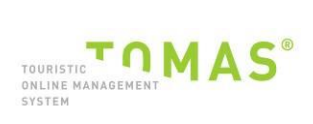

#### Zu beachten:

- Name der Bilder in Deutsch und Englisch erfassen
- Format für Bilder = JPG
- min. 800 x 600 Pixels (4:3 Verhältnis)
- kein Hochformat
- min. 10 Bilder

Das Hauptbild wird in der Ergebnisliste angezeigt. Wichtig: Nur 1 Bild kann als Hauptbild abgespeichert werden.

**Saisons:** Hier entscheiden Sie wann die Bilder anzeigt werden  $\rightarrow$  kein Eintrag = immer, Sommer oder Winter.

Sortierung: geben Sie eine aufsteigende Zahl für die Sortierreihenfolge der Bilder an.

Bitte "Speichern" unten rechts.

#### 3.2 STAMMDATEN AUF LEISTUNGSEBENE

Bitte klicken Sie in der linken Spalte auf Ihren Objektnamen. Es öffnen sich darunter Ihre Leistung(en).

Wenn Sie nun eine einzelne Leistung anklicken, dann öffnen sich die Stammdaten für diese entsprechende Leistung im rechten Bereich.

#### 3.2.1 LEISTUNG

Hier können Sie Leistungen verändern (Name, Typ etc.).

| CASA ADMISA, (Flims Dorf), 26   | 323 - 3.5 Zimmerwohnung           | j - 2623      |                          |
|---------------------------------|-----------------------------------|---------------|--------------------------|
| Name:                           |                                   | Туре          | 3.5 Zimmer 🔹             |
| CASA ADMISA, (Flims Dorf), 2623 | Leistung                          | Objekt-<br>ID | TDS00020010661525772     |
| ·                               | <u>Beschreibungen</u><br>Merkmale |               |                          |
|                                 | Bilder                            | Name          | 3.5 Zimmerwohnung - 2623 |
|                                 | Bilder                            | Тур           | ✓ Buchbar                |
|                                 |                                   |               |                          |
|                                 |                                   |               |                          |

#### Zu beachten:

- Einheitliche Erfassung der Leistungsnamen
- Name der Leistung auf Deutsch und Englisch erfassen
- Name der Leistung möglichst kurz halten
- Beispiel: Ferienwohnung mit Bad/WC, 98 m2 für max. 4 Personen

"Speichern" unten rechts nicht vergessen.

#### 3.2.2 KONDITIONEN

In diesem Bereich können Sie die Belegungskonditionen Ihres Objektes einsehen.

| CASA ADMISA, (Flims Dorf), 2                                          | 623 - 3.5 Zimmerwohnung                                         | j - 2623                                                                                                    |                                             |                                                                                                 |                        |         |
|-----------------------------------------------------------------------|-----------------------------------------------------------------|----------------------------------------------------------------------------------------------------|---------------------------------------------|-------------------------------------------------------------------------------------------------|------------------------|---------|
| Name:<br>CASA ADMISA. (Elims Dorf), 2623<br>-3.6 Zimmerwohnung - 2623 | Leistung<br>Konditionen<br>Beschreibungen<br>Merkmale<br>Bilder | Standardbelegung<br>Personen Min.<br>Erwachsene Min.<br>Kinder Min.<br>Kinderpreis<br>Im Grundpreis enthaltene Lei<br>Sonstige:<br>Vorausbuchungsfrist in Tagen | 2<br>1<br>0<br>♥<br>stungen<br>Bettwäs<br>2 | Minimum Vollzahler<br>Personen Max.<br>Erwachsene Max.<br>Kinder Max.<br>Kinderpreis gelten bis | 0<br>6<br>4<br>5<br>17 | Jahr(e) |
|                                                                       |                                                                 |                                                                                                    |                                             |                                                                                                 |                        |         |

#### Zu beachten:

• ACHTUNG: Bei einer Anpassung der Belegungskonditionen werden alle Preise gelöscht.

"Im Grundpreis enthaltene Leistungen" - hier werden die im Grundpreis inkludierten Leistungen ausgewählt.

Im Feld **"Vorausbuchungsfrist in Tagen**", kann man definieren bis wie viele Tage vor Ankunft diese Leistung buchbar ist.

Bitte "Speichern" unten rechts.

#### 3.2.3 BESCHREIBUNGEN

Hier können Sie die Beschreibung einsehen und verändern. Bitte beachten Sie, dass die Änderungen auch in den verschiedenen Sprachen angepasst werden müssen.

| Γ | CASA ADMISA, (Flims Dorf), 2 | 623 - 3.5 Zimmerwohnung                                         | g - 2623      |                                                                                                    |        |
|---|------------------------------|-----------------------------------------------------------------|---------------|----------------------------------------------------------------------------------------------------|--------|
|   | Name:                        | Later and                                                       |               |                                                                                                    |        |
|   | -3.5 Zimmerwohnung - 2623    | Leistung<br>Konditionen<br>Beschreibungen<br>Merkmale<br>Bilder | Beschreibung: | Wohn-Esszimmer<br>Das Wohn-Esszimmer hat einen atemberaubenden Blick durch die Panoramafenster auf die Signina-Berggruppe und auf Flims<br>Wohn- Esszimmer befindet sich ein Esstisch und 6 Stühle, eine grosszügige Polstergruppe mit einem Gouchtisch, ein<br>Flatstoreen-TV mit Kabelanschluss und DVD Player sowie ein Schrank mit Spielen, DVD's etc. Direkter Zugang zur 32 m2<br>grossen überdachten Ternsse und zum Garten. | . Im 🗍 |
|   |                              |                                                                 |               | - y= 1                                                                                                    | 11     |

#### Zu beachten:

- **Beschreibungen:** aussagekräftig & keine Kontaktangaben/Links zu anderen Angeboten
- Beschreiben Sie die Ferienwohnung von Innen
- Beschreibungstexte in Deutsch und Englisch erfassen

Bitte "**speichern**" unten rechts.

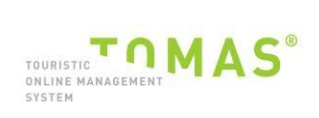

#### 3.2.4 MERKMALE

Hier können Sie die Ausstattungs-Merkmale des Zimmers einsehen. Je nach Konfiguration ist die Anzahl der angezeigten Gruppen unterschiedlich.

| CASA ADMISA, (Flims Dorf), 26                                                     | 323 - 3.5 Zimmerwohnung                                         | - 2623                                                                                                    |                                                                                                    |                                                                                                    |
|-----------------------------------------------------------------------------------|-----------------------------------------------------------------|----------------------------------------------------------------------------------------------------|----------------------------------------------------------------------------------------------------|----------------------------------------------------------------------------------------------------|
| Name:                                                                             |                                                                 | Badezimmer                                                                                                    | Stockwerk                                                                                                    | Ausstattung                                                                                                    |
| Name:<br><u>CASA ADMISA</u> (Flims Dorf), 2623<br><u>3.5 Zimmerwohnung - 2623</u> | Leistung<br>Konditionen<br>Beschreibungen<br>Merkmale<br>Bilder | Badezimmer Bad oder Dusche/WC Bad/Dusche/WC Bad/Dusche/WC auf der Etage Bad/WC Bad/WC auf der Etage Badewäsche vorhanden V Dusche/WC Dusche/WC Dusche/WC Usche/WC auf der Etage Haartrockner Kosmetikspiegel Separates WC | Stockwerk           1. Etage           10. Etage           11. Etage           12. Etage           13. Etage           14. Etage           15. Etage           2. Etage           3. Etage           4. Etage           5. Etage           6. Etage           7. Etage           8. Etage | Ausstattung  1 Schlafraum  2 Schlafräume  3 Schlafräume  4 Schlafräume  5 Schlafräume  6 Schlafräume  9 Schlafräume  9 Schlafräume  Allergikergerecht  Babybett im Zimmer  Babyphone  Backofen  Bademantel |
|                                                                                   |                                                                 |                                                                                                    | <ul> <li>Dachgeschoss</li> </ul>                                                                                                    | Balkon/Terrasse                                                                                                    |

Bitte "Speichern" unten rechts.

#### 3.2.5 BILDER

Hier können Sie die Bilder auf der Leistung bzw. die Bilder des Zimmers einsehen, die Sie Ihrer Tourismus-Information zur Verfügung gestellt haben. Mit Datei auswählen, können Sie neue Bilder auf TOMAS® hochladen.

| CASA ADMISA, (Flims Dorf), 26                                          | 623 - 3.5 Zimmerwohn                                             | ung - 2623                                                                                                    |
|------------------------------------------------------------------------|------------------------------------------------------------------|----------------------------------------------------------------------------------------------------|
| Name:<br>CASA ADMISA, (Elims Dorf), 2623<br>I-3.5 Zimmerwohnung - 2623 | Leistung<br>Konditionen<br>Beschreibungen<br>Merkmale<br>Bilkler | Her konnen Sie line Bilder<br>hochtaden – Tie eine optimale<br>Darstellung bitten wir Sie,<br>ausschleßkols Bilder in Quarformat<br>Senden<br>Senden<br>Senden<br>Datei auswählen<br>Keine ausgewählt<br>Senden<br>Keine ausgewählt<br>Senden<br>Senden<br>Keine ausgewählt<br>Senden<br>Keine ausgewählt<br>Senden<br>Senden<br>S |
|                                                                        |                                                                  | Name Eszimmer<br>Sotteurug 4<br>Salson<br>Hauptbild<br>Bild Löschen                                                                                                    |
|                                                                        |                                                                  | Name       Aussicht vom Schlafzimmer 1         Sortierung       5         Saison       •         Hauptbild       •         Bild Löschen       •                                                                                                    |

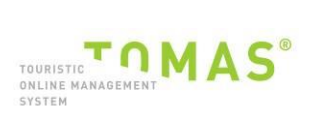

#### Zu beachten:

- Format für Bilder = JPG
- min. 800 x 600 Pixels (4:3 Verhältnis)
- kein Hochformat
- min. 5 Bilder
- Ansicht von Badezimmer, Fernseher und Grundriss

Das Feld "**Name**" wird im Internet angezeigt. Bitte erfassen Sie den "Namen" in den verschiedenen Sprachen.

Hauptbild wird in der Ergebnisliste angezeigt. Wichtig nur 1 Bild kann als Hauptbild abgespeichert werden.

**Saisons**: Hier entscheiden Sie wann die Bilder anzeigt werden, kein Eintrag = immer, Sommer oder Winter.

Bitte "**speichern**" unten rechts.

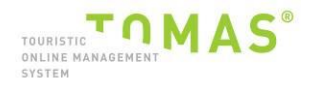

## 4 VORGANGSÜBERSICHT

In diesem Bereich erhalten Sie eine Übersicht über Ihre Vorgänge in TOMAS®. In den Boxen "aktiv" und "storniert" können Sie Ihre Suche noch konkreter gestalten.

In dem Feld "Name" können Sie nach einem Gastnamen suchen.

Zudem können Sie nach dem An- oder Abreisedatum suchen oder nach dem Buchungsdatum.

Mit den Kästchen "Gestern", "Heute", "Morgen", "Letzte Woche", "Diese Woche" und "Nächste Woche" können Sie gezielt nach den entsprechenden Vorgängen suchen. Bitte wählen Sie – sofern Sie mit diesen Kästchen arbeiten – ZUSÄTZLICH aus, ob Sie nach "Anreisedatum", "Abreisedatum" oder "Buchungsdatum" suchen möchten.

| ⊬                        |               |         |               |           |                       |
|--------------------------|---------------|---------|---------------|-----------|-----------------------|
| Kundenname               |               |         | Vorgangstyp   | Status    | Raten                 |
| Gastname                 |               |         | Buchung       | 🗹 Aktiv   | Alle Raten            |
|                          |               |         | Angebot       | Storniert | Vertriebskanäle       |
| von                      |               |         | Eigenbelegung |           | Alle Vertriebskanäle  |
| 09.09.2011 Buchungsdatum | GESTERN HEUTE | NÄCHSTE |               |           | Anzahl Datensätze 100 |
| 10.09.2011 Abreise       | WOCHE WOCHE   | WOCHE   |               |           | SUCHE STARTEN         |

Auf das Feld "Suche starten" klicken.

In der nachfolgenden Abbildung sehen Sie, wie Ihre Vorgänge angezeigt werden. Wenn Sie auf einen bestimmten Vorgang klicken, sehen Sie darunter Detail-Informationen zu dem ausgewählten Vorgang.

| Von<br>23.05.1<br>26.05.1 | nname<br>name<br>rgangsnumme<br>2013         | Buchungsdatu     Anreise     Abreise | m GESTERN<br>LETZTE<br>WCCHE | HEUTE<br>DIESE<br>WOCHE | MORGEN<br>NÁCHSTE<br>WOCHE |          | Vorgar                | igstyp<br>chung<br>jebot<br>enbelegung                                                   |                             | Status        | :            |            | Aaten Alle Raten Alle Aten Alle Aten Alle Aten Alle Vertriebskanäle Alle Vertriebskanäle Alle Vertriebskanäle 100 Suche Starten Suche Starten | ><br>><br>>  |
|---------------------------|----------------------------------------------|--------------------------------------|------------------------------|-------------------------|----------------------------|----------|-----------------------|------------------------------------------------------------------------------------------|-----------------------------|---------------|--------------|------------|----------------------------------------------------------------------------------------------------|--------------|
| 9                         | B 1509218-3                                  | Fr 24.05.2013                        | Kunfermann, Erika            | Fr 24.0                 | 5.2013                     | Sa       | 25.05.20              | 113                                                                                      | 1 x Dop                     | pelzimmer mit | Dusche un.   | 2          | CHF 200,00                                                                                                    |              |
| 10                        | B 1509217-1                                  | Fr 24.05.2013                        | Test, Test                   | Fr 24.0                 | 5.2013                     | Sa       | 25.05.20              | 113                                                                                      | 1 x Dop                     | pelzimmer mit | Dusche un.   | 2          | CHF 200,00                                                                                                    |              |
| 11                        | B 1509210-1                                  | Fr 24.05.2013                        | Jungen, Guido                | Fr 24.0                 | 5.2013                     | Sa       | 25.05.20              | 13                                                                                       | 1 x Dop                     | pelzimmer mit | Dusche un.   | 2          | CHF 200,00                                                                                                    |              |
| 12                        | B 1509194-1                                  | Fr 24.05.2013                        | Kunfermann, Erika            | Fr 24.0                 | 5.2013                     | Sa       | 25.05.20              | 13                                                                                       | 1 x Dop                     | pelzimmer mit | Dusche un.   | 2          | CHF 200,00                                                                                                    |              |
| 13                        | B 1508611-1                                  | Do 23.05.2013                        | Test, Erika                  | Fr 31.0                 | 5.2013                     | So       | 02.06.20              | 1 x Doppelzimmer mit Dusche un.           5.2013         1 x Doppelzimmer mit Dusche un. |                             | 2             | CHF 400,00   |            |                                                                                                    |              |
| 14                        | B 1508488-1                                  | Do 23.05.2013                        | Jungen, Guido                | Do 23.0                 | 5.2013                     | Fr 2     | 24.05.20              |                                                                                          |                             | 2             | CHF 200,00   |            |                                                                                                    |              |
| 15                        | B 1508155-1                                  | Do 23.05.2013                        | Tester, Test                 | Do 19.0                 | Do 19.09.2013              |          | a 21.09.2013 2 x Dopp |                                                                                          | oppelzimmer mit Dusche un.  |               | 2            | CHF 640,00 |                                                                                                    |              |
| 16                        | B 1508136-1                                  | Do 23.05.2013                        | Kunfermann, Erika            | inn, Erika So 28.07.3   |                            | Мо       | Mo 29.07.2013         |                                                                                          | 1 x Dop                     | pelzimmer mit | Dusch        | 2          | CHF 280,00                                                                                                    | <b>,</b>   ~ |
| 16 von 1                  | 16                                           |                                      |                              |                         |                            |          |                       |                                                                                          |                             |               |              |            | Excel V AUSGA                                                                                                    | BE           |
| BUCH                      | UNG 15081                                    | 36-1 - AKTIV                         | Erstellt am 23.05.2013       | Gebucht durch:Gi        | RB_Chur Tourism            | us (ad   | imin) (i              | )                                                                                        |                             |               |              |            |                                                                                                    |              |
| Gesam                     | tpreis                                       |                                      | von                          | bis                     |                            |          |                       | Buchungsrate                                                                             | e                           |               | Vertriebskan | al         |                                                                                                    |              |
|                           | 280,00 C                                     | HF DETAILS                           | 28.07.2013                   | 29.07.2013              |                            |          |                       | Standard                                                                                 |                             |               | Internet (Cl | hur)       |                                                                                                    |              |
| AUFTR                     | AGGEBER                                      |                                      |                              |                         |                            |          |                       | LEISTUNG                                                                                 |                             |               |              |            |                                                                                                    |              |
| Anrede                    | Name                                         |                                      | Vorname                      | Telefon                 | _                          |          |                       | Personen                                                                                 | dav                         | on Kinder     | Alterstufen  |            |                                                                                                    |              |
| Frau                      | Kuntem                                       | iann                                 | Enka                         | 081254246               | D                          |          |                       | 2                                                                                        | 0                           |               |              |            |                                                                                                    |              |
| Testst                    | rasse 7                                      |                                      |                              | Fax                     |                            |          |                       | 1                                                                                        | Doppelzimmer mit Dusche und |               | d Bad/       | wc         |                                                                                                    |              |
| PLZ                       | Ort                                          |                                      | Land                         | Email                   |                            |          |                       | Inkasso                                                                                  |                             |               |              |            |                                                                                                    |              |
| 7430                      | 30 Thusis Schweiz erika.kunfermann@graubuend |                                      | nden.(                       | ch                      | Automatisc                 | hes Inka | SSO                   |                                                                                          |                             | ×             | ~            |            |                                                                                                    |              |
| DOKUN                     | IENTE                                        |                                      |                              |                         |                            |          |                       | HINWEISE                                                                                 |                             |               |              |            |                                                                                                    |              |
| jsp_Buc                   | chung LT                                     | 23.05.20                             | 13 / 08:42                   | Email                   |                            | ÖFFNE    | EN                    |                                                                                          |                             |               |              |            |                                                                                                    |              |
| KREDI                     | TKARTE                                       |                                      |                              |                         |                            |          |                       |                                                                                          |                             |               |              |            |                                                                                                    |              |
| Informa                   | tionen abrufen                               |                                      |                              |                         |                            | ÖFFNE    | EN                    |                                                                                          |                             |               |              |            |                                                                                                    |              |
|                           |                                              |                                      |                              |                         |                            |          |                       |                                                                                          |                             |               |              |            |                                                                                                    |              |
|                           |                                              |                                      |                              |                         |                            |          |                       |                                                                                          |                             |               |              |            | R cronwer                                                                                                    |              |

## 5 KONTINGENTE/PREISE

In diesem Bereich können Sie <u>die Verfügbarkeiten</u> und <u>Preise</u> pflegen sowie die angeschlossenen <u>Vertriebskanäle sperren und entsperren lassen</u>.

Sie sehen zunächst eine Gesamtübersicht vom gesamten Objekt und die Kontingente in den verschiedenen Zimmern.

| TMANA                                                                                         | GE                                                                                 | R        | R        |          |          |          |          |          |          |          |          |          |          |          |          |          |          |
|-----------------------------------------------------------------------------------------------|------------------------------------------------------------------------------------|----------|----------|----------|----------|----------|----------|----------|----------|----------|----------|----------|----------|----------|----------|----------|----------|
| ▲ 12.03.2019 ★ MäR 19<br>11 12 12 13                                                          |                                                                                    |          |          |          |          |          |          |          |          |          |          |          |          |          |          |          |          |
|                                                                                               | Di<br>12                                                                           | Mi<br>13 | Do<br>14 | Fr<br>15 | Sa<br>16 | So<br>17 | Mo<br>18 | Di<br>19 | Mi<br>20 | Do<br>21 | Fr<br>22 | Sa<br>23 | So<br>24 | Mo<br>25 | Di<br>26 | Mi<br>27 | Do<br>28 |
| Gesamtübersicht aller Kategorien                                                              | 0                                                                                  | 1        | 1        | 0        | 0        | 0        | 0        | 0        | 0        | 0        | 0        | 0        | 1        | 1        | 1        | 1        | 1        |
| 3.5 Zimmerwohnung - 26                                                                        | 0                                                                                  | 1        | 1        | 0        | 0        | 0        | 0        | 0        | 0        | 0        | 0        | 0        | 1        | 1        | 1        | 1        | 1        |
| ÄNDERUNGEN FÜR ZEITRÄUME EIM                                                                  | ÄNDERUNGEN FÜR ZEITRÄUME EINTRAGEN MONATSÜBERSICHT ABRUFEN JAHRESÜBERSICHT ABRUFEN |          |          |          |          |          |          |          |          |          |          |          |          |          |          |          |          |
| Einstellungen Wählen Sie aus, welche Informationen angezeigt werden sollen.                   |                                                                                    |          |          |          |          |          |          |          |          |          |          |          |          |          |          |          |          |
| KONTINGENTE, PREISE UND ZUSATZINFORMATIONEN BEARBEITEN INFORMATIONEN INNERHALB DER KATEGORIEN |                                                                                    |          |          |          |          |          |          |          |          |          |          |          |          |          |          |          |          |
| 🧭 Gesamtübersicht aller Kategorien 🖉 Kontingente 🕑 Anzahl Buchungen 🗹 Vertriebskanäle         |                                                                                    |          |          |          |          |          |          |          |          |          |          |          |          |          |          |          |          |
| 🕑 Preise / Zu- und Abschläge 🗹 Anreise / Abreise 🗹 Mindestaufenthalt                          |                                                                                    |          |          |          |          |          |          |          |          |          |          |          |          |          |          |          |          |
|                                                                                               |                                                                                    |          |          |          |          |          |          |          |          |          |          |          |          |          |          |          |          |

Indem Sie auf das rote Dreieck bei den Kategorien klicken, öffnen oder schliessen sich die zusätzlich freigegebenen Parameter.

| TMANA                                          | GE                                                                                                    | R        | R        |           |          |          |                       |           |           |          |                   |          |          |          |          |           |           |
|------------------------------------------------|----------------------------------------------------------------------------------------------------|----------|----------|-----------|----------|----------|-----------------------|-----------|-----------|----------|-------------------|----------|----------|----------|----------|-----------|-----------|
| 12.03.2019                                     | MÄR 19                                                                                                    |          |          |           |          |          | 12                    |           |           |          |                   |          |          | 13       |          |           |           |
|                                                | Di<br>12                                                                                                    | Mi<br>13 | Do<br>14 | Fr<br>15  | Sa<br>16 | So<br>17 | Mo<br>18              | Di<br>19  | Mi<br>20  | Do<br>21 | Fr<br>22          | Sa<br>23 | So<br>24 | Mo<br>25 | Di<br>26 | Mi<br>27  | Do<br>28  |
| Gesamtübersicht aller Kategorien               | 0                                                                                                    | 1        | 1        | 0         | 0        | 0        | 0                     | 0         | 0         | 0        | 0                 | 0        | 1        | 1        | 1        | 1         | 1         |
|                                                |                                                                                                    |          |          |           |          |          |                       |           |           |          |                   |          |          |          |          |           |           |
| 12.03.2019                                     | MÄR 19<br>11                                                                                                    |          |          |           |          |          | 12                    |           |           |          |                   |          |          | 13       |          |           |           |
|                                                | Di                                                                                                    | Mi       | Do       | Fr        | Sa       | So       | Мо                    | Di        | Mi        | Do       | Fr                | Sa       | So       | Мо       | Di       | Mi        | Do        |
|                                                | 12                                                                                                    | 13       | 14       | 15        | 16       | 17       | 18                    | 19        | 20        | 21       | 22                | 23       | 24       | 25       | 26       | 27        | 28        |
| Kontingente                                    | Kontingente         0         1         1         0         0         0         0         0         0         0         0         0         1         1         1         1         1         1         1         1         1         1         1         1         1         1         1         1         1         1         1         1         1         1         1         1         1         1         1         1         1         1         1         1         1         1         1         1         1         1         1         1         1         1         1         1         1         1         1         1         1         1         1         1         1         1         1         1         1         1         1         1         1         1         1         1         1         1         1         1         1         1         1         1         1         1         1         1         1         1         1         1         1         1         1         1         1         1         1         1         1         1         1         1         1 <th< th=""><th>1</th></th<>                                                                                                    |          |          |           |          |          |                       |           |           |          |                   |          |          | 1        |          |           |           |
| Buchungen                                      | Buchungen 1 0 0 1 1 1 1 1 1 1 1 0 0 0 0 0                                                                                                    |          |          |           |          |          |                       |           |           |          |                   |          |          | 0        |          |           |           |
|                                                |                                                                                                    |          |          |           |          |          |                       |           |           |          |                   |          |          |          |          |           |           |
|                                                | GRUNDPREIS AUFENTHALT OP SONSTIGE OP                                                                                                    |          |          |           |          |          |                       |           |           |          |                   |          |          |          |          |           |           |
| Standard                                       | Standard 291,00 291,00 291,00 291,00 292,00 232,00 232,000 |          |          |           |          |          |                       |           |           |          |                   | 232,00   |          |          |          |           |           |
| Anreise                                        | <b>\$</b>                                                                                                    | <b>V</b> | <b>V</b> | <b>\$</b> | <b>V</b> | ×        | <b>~</b>              | <b>\$</b> | \$        | <b>V</b> | <b>V</b>          | <b>~</b> | ×        | <b>~</b> | <b>~</b> | <b>V</b>  | <b>\$</b> |
| Abreise                                        | <b>~</b>                                                                                                    | <b>V</b> | <b>~</b> | <b>~</b>  | <b>~</b> | <b>V</b> | <b>~</b>              | <b>~</b>  | <b>\$</b> | <b>V</b> | <b>V</b>          | <b>~</b> | <b>~</b> | <b>~</b> | <b>~</b> | <b>\$</b> | <b>~</b>  |
| Mindestaufenthalt                              | 3                                                                                                    | 3        | 3        | 3         | 3        | 3        | 3                     | 3         | 3         | 3        | 3                 | 3        | 3        | 3        | 3        | 3         | 3         |
| ÄNDERUNGEN FÜR ZEITRÄUME EIN                   | ÄNDERUNGEN FÜR ZEITRÄUME EINTRAGEN MONATSÜBERSICHT ABRUFEN JAHRESÜBERSICHT ABRUFEN                                                                                                    |          |          |           |          |          |                       |           |           |          |                   |          |          |          |          |           |           |
| Einstellungen Wählen Sie aus, welche Informati | Einstellungen Wähle Se aus, welche informationen angezeigt werden sollen.                                                                                                    |          |          |           |          |          |                       |           |           |          |                   |          |          |          |          |           |           |
| Gesamtübersicht aller Kategori                 | INFORMAT<br>ien                                                                                                    | IONEN BE | ARBEITEN | 4         |          | INFO     | KMATIONE<br>Kontinger | EN INNER! | HALB DER  | Anz:     | ALEN<br>Ahl Buchu | ngen 📝   | Vertrieb | skanäle  |          |           |           |
|                                                | Costinuorisch aller Kategorien     Preise / Zu- und Abschläge      Anreise / Abreise     Mindestaufenthalt                                                                                                    |          |          |           |          |          |                       |           |           |          |                   |          |          |          |          |           |           |

Sie können das Erscheinungsbild des Kalenders für Ihre Bearbeitung anpassen. Leistungsdetails können ein- und ausgeblendet werden sowie sichtbare Parameter hinzu- und weggeklickt werden. TManager

#### 5.1 PREISE UND KONTINGENTE ÄNDERN

Prinzipiell können Sie Änderungen mittels direktem Klick mit linker Maustaste auf das Kontingent, den Preis, die An-/Abreisebedingungen usw. oder mittels «Änderungen für Zeiträume eintragen» vornehmen.

| 12 03 2019                                                                         | MÄR 19    |          |          |           |          |           |          |          |          |  |
|------------------------------------------------------------------------------------|-----------|----------|----------|-----------|----------|-----------|----------|----------|----------|--|
| 12.03.2013                                                                         | 11        |          |          |           |          |           | 12       |          |          |  |
|                                                                                    | Di<br>12  | Mi<br>13 | Do<br>14 | Fr<br>15  | Sa<br>16 | So<br>17  | Mo<br>18 | Di<br>19 | Mi<br>20 |  |
| Gesamtübersicht aller Kategorien                                                   | 0         | 1        | 1        | 0         | 0        | 0         | 0        | 0        | 0        |  |
| <b>3.5 Zimmerwohnung - 26</b>                                                      |           |          |          |           |          |           |          |          |          |  |
| 12.03.2019                                                                         | MÄR 19    |          |          |           |          |           |          |          |          |  |
|                                                                                    | 11        |          |          |           |          |           | 12       |          |          |  |
|                                                                                    | Di<br>12  | Mi<br>13 | Do<br>14 | Fr<br>15  | Sa<br>16 | So<br>17  | Mo<br>18 | Di<br>19 | Mi<br>20 |  |
| Kontingente                                                                        | 0         | 1        | 1        |           | 0        | 0         | 0        | 0        | 0        |  |
| Buchungen                                                                          | 1         | 0        | 0        | 1         | 1        | 1         | 1        | 1        | 1        |  |
|                                                                                    |           |          |          |           |          |           |          |          |          |  |
|                                                                                    | GRUND     | PREIS    | AUFEN    | THALT 🗐   | © SOI    | NSTIGE &  | ø        |          |          |  |
| Standard                                                                           | 291,00    | 291,00   | 291,00   | 291,00    | 232,00   | 232,00    | 232,00   | 232,00   | 232,00   |  |
| Anreise                                                                            | <b>\$</b> | <b>~</b> | <b>~</b> | <b>\$</b> | <b>~</b> | ×         | <b>~</b> | <b>V</b> | <b>V</b> |  |
| Abreise                                                                            | <b>\$</b> | <b>~</b> | <b>~</b> | <b>~</b>  | <b>~</b> | <b>\$</b> | <b>~</b> | <b>~</b> | <b>~</b> |  |
| Mindestaufenthalt                                                                  | 3         | 3        | 3        | 3         | 3        | 3         | 3        | 3        | 3        |  |
| ÄNDERUNGEN FÜR ZEITRÄUME EINTRAGEN MONATSÜBERSICHT ABRUFEN JAHRESÜBERSICHT ABRUFEN |           |          |          |           |          |           |          |          |          |  |

#### 5.2 EINTRAG DIREKT IM KALENDER

- 1) Klicken Sie z.B. auf das zu ändernde Kontingent, den Preis oder die Konditionen
- 2) Das Feld wird aktiviert
- 3) Neuen Wert eintragen
- 4) mit ENTER bestätigen

#### 5.3 ÄNDERUNGEN FÜR ZEITRÄUME EINTRAGEN

Mit dem Änderungsgenerator können die Preise über eine zeitlich umfangreiche Periode geändert werden.

| Zeitraum       Vahlen Sie die Zeitspanne für<br>die Veränderungen.       22.05.2013       Anderungen auf diese rage anwenden:       Mo       Di       Mi       Do       Fr       So       V       V       V       V | Rate<br>Wahlen Sie die Rate auf der Sie<br>Änderungen vornehmen<br>möchten. Weitere Raten<br>möglich.                | Abweichende Bedingungen<br>Ändern Sie, sofern gewünscht, die<br>Bedingungen.     Sperre<br>Leistung sperren oder<br>entsperren.       Stornobedingungen     X Kategorien sperren       Zahlungshinweis     Kategorien entsperren       Kreditkarten-Absicherung     Kategorien entsperren |
|----------------------------------------------------------------------------------------------------|----------------------------------------------------------------------------------------------------|----------------------------------------------------------------------------------------------------|
| Kategorien<br>Wählen Sie die Leistungen die<br>Sie verändern möchten.                                                                                                    | ISCEWÄHLTE KA<br>Andern Sie die Anz<br>für die gewünschte<br>Änderungen vornehmen                                    | reise<br>tahl oder den Betrag<br>Leistung.<br>Alle markieren / demarkieren<br>Doppelzimmer mit Dusche und Bad/WC - Standard<br>170,00                                                                                                    |
|                                                                                                    | Anreise                                                                                                    | Vertriebskanäle                                                                                                    |
|                                                                                                    | Änderungen vornehmen                                                                                                 | Änderungen vornehmen                                                                                                    |
| Anreise/Mindestaufenthalt<br>Wählen Sie die möglichen<br>Anreisetage aus und erfassen Sie<br>den geforderten Mindestaufenthalt.                                                                                     | Anreise<br>Mo Di Mi Do Fr Sa So<br>Abreise<br>Mo Di Mi Do Fr Sa So<br>Mindestaufenthalt<br>Anderungen vornehmen<br>0 | Vertriebskanäle<br>Die Änderung soll nur für die<br>ausgewählten VKs vorgenommen werden.<br>Übernehmen<br>Speichern Sie die Änderungen ab.                                                                                                    |
|                                                                                                    |                                                                                                    | 🔀 SCHLIESSEN 🔗 ÜBERNEHMEN                                                                                                    |

Sie können, ähnlich wie bei der Direktänderung, folgende Parameter ändern:

Eine **Sperrung** kann eingetragen werden um den Änderungszeitraum mittels Markieren "von Änderung vornehmen" und Auswahl zu sperren bzw. zu entsperren.

Die **Verfügbarkeit** kann für den Änderungszeitraum mittels Markieren "von Änderung vornehmen" und Eintragen des Kontingents geändert werden.

Die Anreisekonditionen, Anreisetage und Mindestaufenthalt können für den Änderungszeitraum mittels Markieren "von Änderung vornehmen" und Eintragen der neuen Konditionen geändert werden.

**Preis bearbeiten** indem Sie die jeweilige Preislasche wählen. Innerhalb der Leistung der zugehörigen Preisgruppe können die **Grundpreise** für den Änderungszeitraum bearbeitet werden. Für definierte **Zu-/Abschläge** können die Preise für den Änderungszeitraum eingetragen und geändert werden.

Vertriebskanäle können einzeln durch Markieren für einzelne Kanäle für den Änderungszeitraum gesperrt und entsperrt werden. Es werden nur die VKs angezeigt, welche von den anderen abweichen dürfen. Diese können auf Wunsch freigeschaltet werden.

#### 5.4 INKLUSIVE LEISTUNGEN

**Die inklusiven Leistungen** erscheinen, sofern sie unter «Stammdaten» -> «Konditonen» angewählt sind, neben dem Namen der Kategorie/Leistung.

| 4 22.05.2013           | MAI 13   |               |             |             |          |          |                         |                                      |                                          |                                | JUN 13    |         |                         |                            |                         |                      |    |
|------------------------|----------|---------------|-------------|-------------|----------|----------|-------------------------|--------------------------------------|------------------------------------------|--------------------------------|-----------|---------|-------------------------|----------------------------|-------------------------|----------------------|----|
|                        | 21       |               |             |             | _        | 22       |                         |                                      |                                          |                                |           | _       | 23                      |                            |                         |                      |    |
|                        | Mi       | Do            | Fr          | Sa          | So       | Mo       | Di                      | Mi                                   | Do                                       | Fr                             | Sa        | So      | Mo                      | Di                         | Mi                      | Do                   | Fr |
|                        | 22       | 23            | 24          | 25          | 26       | 27       | 28                      | 29                                   | 30                                       | 31                             | 1         | 2       | 3                       | 4                          | 5                       | 6                    | 7  |
| RATEN                  | Standa   | ard           |             |             |          |          |                         |                                      |                                          |                                |           |         |                         |                            |                         |                      |    |
| Doppelzimmer mit Dusch | Grundpre | eise inklusiv | ve: Frühstü | ick, Kurtax | >        |          | Keine<br>Keine<br>Keine | abweicher<br>abweicher<br>Kreditkart | nden Storn<br>nden Zahlu<br>e erforderli | obedingung<br>ngshinweis<br>ch | jen<br>ie | <b></b> | Für dieser<br>und Zahlu | n Tag sind a<br>ngsbedinga | abweichen<br>ungen eing | de Storno<br>etragen |    |
| 4 22.05.2013           | MAI 13   |               |             |             |          | 00       |                         |                                      |                                          |                                | JUN 13    |         | 00                      |                            |                         |                      |    |
|                        | 21       |               |             | _           | 1        | 22       |                         |                                      |                                          |                                |           |         | 23                      |                            |                         |                      |    |
|                        | Mi       | Do<br>23      | Fr<br>24    | Sa<br>25    | So<br>26 | Mo<br>27 | Di<br>28                | Mi<br>29                             | Do<br>30                                 | Fr<br>34                       | Sa        | So 2    | Mo                      | Di                         | Mi                      | Do                   | Fr |
|                        |          | 2.5           | 24          | 20          |          |          | 20                      | 23                                   | 30                                       | 51                             |           | -       |                         |                            |                         | •                    | •  |
| Kontingente            | 2        | 3             | 0           | 3           | 3        | 5        | 5                       | 4                                    | 4                                        | 3                              | 4         | 5       | 5                       | 5                          | 5                       | 5                    | 30 |
| Abweichende Bedingunge |          |               | <b></b>     | <b></b>     | <b></b>  | <b></b>  | <b></b>                 | <b></b>                              | <b></b>                                  |                                |           |         |                         |                            |                         |                      |    |
|                        |          |               |             |             |          |          |                         |                                      |                                          |                                |           |         |                         |                            |                         |                      |    |

# WICHTIG: Die inklusiven Leistungen sollten mit anderen Portalen übereinstimmen.

#### 5.5 DEFINIEREN VON ZU- UND ABSCHLÄGEN

Sie können selbstständig im TManager Zu-/Abschläge anlegen, bearbeiten oder entfernen. Folgende Zuschläge können erfasst werden:

- Aufenthalt (Shortstay-Zuschlag, Longstay-Rabatt)
- Sonstige (Bettwäsche, Endreinigung, Kurtaxe)

Mittels Linksklick auf das Bearbeitungsrädchen in der Preislasche öffnet sich der Generator für die Zu-/Abschläge.

| EIN  | STELI      | LUN          | GEN F     | ÜR           | 'SONSTIGE'   |                 |                        |     |              |          |              |     |       |     |               |
|------|------------|--------------|-----------|--------------|--------------|-----------------|------------------------|-----|--------------|----------|--------------|-----|-------|-----|---------------|
| Kind | Alter vo   | n            | Alter bis |              | Art          |                 | Berechnung             | Un  | nsatzsteuer  | Abschlag | Zwingend     |     |       |     |               |
|      | Nicht alte | ersabh       | iängig    |              | Endreinigung | $\sim$          | Endreinigung/Einheit V | 0.0 | 0 % MwSt 💊   | · 🗆      | $\checkmark$ | +   | +     | -   | ZEILE LÖSCHEN |
|      | Nicht alte | ersabh       | iängig    |              | Kurtaxe      | ~               | Pro Person/Nacht V     | 0.0 | 0 % MwSt 🛛 🗸 | · 🗆      | $\checkmark$ | +   | ¥     | -   | ZEILE LÖSCHEN |
|      | 6          | $\checkmark$ | 12        | $\checkmark$ | Kurtaxe      | $\mathbf{\vee}$ | Pro Person/Nacht       | 0.0 | 0 % MwSt 🛛 🗸 | •        | $\checkmark$ | +   | ¥     | -   | ZEILE LÖSCHEN |
|      | 0          | $\sim$       | 5         | $\checkmark$ | Kurtaxe      | $\mathbf{\vee}$ | Pro Person/Nacht V     | 0.0 | 0 % MwSt 💊   | •        | <b>~</b>     | +   | +     | -   | ZEILE LÖSCHEN |
| ÷    | NEUE ZE    | EILE         |           |              |              |                 |                        |     |              |          |              |     |       |     |               |
|      |            |              |           |              |              |                 |                        |     |              |          |              | 8 A | BBREC | HEN | 🖉 ÜBERNEHMEN  |

Zwingend muss die Art definiert werden, eine **Bezeichnung** muss vergeben werden, eine **Berechnungsregel** ausgewählt werden sowie ggf. weitere Konditionen wie Alter und Aufenthaltstage mitgegeben werden.

Die Pflege der Preise erfolgt dann durch Direktänderung im Kalender oder im Änderungsgenerator.

# WICHTIG: Die eingeschlossenen Leistungen z.B. Zimmer/Frühstück sollten mit booking.com und anderen Portalen übereinstimmen.

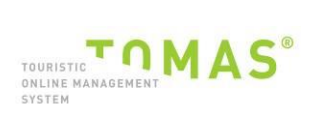

## 6 VERTRIEBSWEGE

Unter dem Navigationspunkt «Vertriebswege» können Sie sehen, auf welchen Vertriebskanälen Ihr Objekt bereits aufgeschaltet ist und welche Vertriebsmöglichkeiten ausserdem zur Verfügung stehen.

| Name: | Konfiguration der Vertriebskanäle<br>ISLA / OBJ. 70001 |          |                                                                        |            |                           |
|-------|--------------------------------------------------------|----------|------------------------------------------------------------------------|------------|---------------------------|
| 70001 | Name                                                   | Status - | Beschreibung                                                           | Info       | Aktivierung/Deaktivierung |
| 70002 | Airbnb                                                 | ×        | Verkauf über airbnb.com (weitere Infos -> Tourismusorganisation)       | (1)        | ÄNDERUNG NICHT MÖGLICH    |
|       | FLFM Callcenter                                        | <b>~</b> | Verkauf über das Callcenter der Flims Laax Falera Management AG        | ()         | ÄNDERUNG NICHT MÖGLICH    |
|       | FLFM Internet                                          | <b>~</b> | Verkauf über die Internetportale flims.com und laax.com                | $\bigcirc$ | ÄNDERUNG NICHT MÖGLICH    |
|       | FLFM TBooking                                          | <b>~</b> | Verkauf über die eigene Buchungsmaschine für Ihre Unterkunfts-Webseite | ()         | ÄNDERUNG NICHT MÖGLICH    |
|       | GRB_B2C_Agro                                           | ×        | Vertrieb für Agrotourismus Graubünden Shop auf graubuenden.ch          | (i)        | ÄNDERUNG NICHT MÖGLICH    |
|       | GRB_E-domizil                                          | ×        | Vertrieb durch das Buchungsportal e-domizil                            | ()         | ÄNDERUNG NICHT MÖGLICH    |
|       | GRB_HRS_Holidays                                       | ×        | Vertrieb über HRS Holidays                                             | (          | ÄNDERUNG NICHT MÖGLICH    |
|       | Interhome (Vertrieb)                                   | <b>~</b> | Vertrieb über www.interhome.ch                                         | ()         | ÄNDERUNG NICHT MÖGLICH    |
|       | WAG Casamundo                                          | <b>~</b> | Vertrieb über www.casamundo.de                                         | 1          | ÄNDERUNG NICHT MÖGLICH    |
|       | WAG FewoOffensive                                      | <b>~</b> | Vertrieb über www.myswitzerland.com                                    | ()         | ÄNDERUNG NICHT MÖGLICH    |
|       | booking.com                                            | ×        | Vertrieb über booking.com - ab 12% Kommission                          | 1          | ÄNDERUNG NICHT MÖGLICH    |
|       |                                                        |          |                                                                        |            |                           |

Die zusätzlichen Vertriebskanäle können in Absprache mit Graubünden Ferien aufgeschaltet werden.

Für die Aufschaltung auf externen Vertriebskanälen wie booking.com, Expedia EQC können weitere Kosten anfallen. Bei Kostenfolge werden Sie selbstverständlich vorgängig informiert.

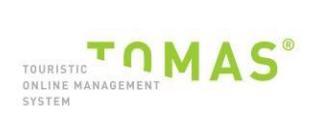

## 7 TBOOKINGPLUS

Sie haben die Möglichkeit, Eigenbuchungen durchzuführen. Gehen Sie dazu bitte in den Menüpunkt "TBookingPlus".

Hier können Sie Ihre eigene Buchungsmaschine konfigurieren:

| Betrieb         CASA ADMISA (Films Dorf), 2823 •         Konfiguration TBooking         Durch Kick auf "Konfiguration abrufen" ielen wir Sie außerhalb der TManager-Applikation auf die Konfiguration des neuen TBooking-Modul's weiter:                                                                                                    |                                   |                                                                                                    |
|----------------------------------------------------------------------------------------------------|-----------------------------------|----------------------------------------------------------------------------------------------------|
| CASA ADMISA (Films Dorf), 2823 •         Konfiguration TBooking         Durch Kilck auf "Konfiguration abrufen" letten wir Sie außenhalb der TManager-Applikation auf die Konfiguration des neuen TBooking-Moduls weiter.         Die Konfiguration abrufen" letten wir Sie außenhalb der TManager-Applikation auf die Konfiguration des neuen TBooking-Moduls weiter.         Konfiguration abrufen         Folgendes: muss: vorgängig im TManager konfiguriert werden:         Buchungsabschluss         Die Zahlung erfölgt direikt beim Vermieter auf Rechnung oder vor Ort. Sie können bei Bedarf und sofern durch die betreuende Organisation zugelassen eine Kreditkarte zur Abscherung der Buchung vom Gast verlangen.         Buchung mit Kreditkarte auf Abscherung der Kreditikarten-Authentifizierung können Sie bei Ihrer betreuenden Organisation aufragen.         ACB         Beim Buchungsabschluss müssen die AGB ausgewiesen werden, zu denen gebucht wird. Laden Sie hier die AGB ihres Hauses im PDF-Format für da TBooking hoch.         Datei auswählen       Keine ausgewählt         Beinden       Datenschutzerklärung         Datei auswählen       Keine ausgewählt         Berden       Signatur / Email         Bitte erfassen Sie hier die Signatur, die bei den Buchungsbestätigung en wendet wird.         Ivin TBooking noch.       Signatur / Email         Bitte erfassen Sie hier die Signatur, die bei den Buchungsbestätigungen an den Gast hinterlegt wird.         Ivin Stroopgigmat.com       Signatur / Em                                                                                                    | Betrieb                           |                                                                                                    |
| Konfiguration TBooking         Durch Klick auf "Konfiguration abrufen" letten wir Site außerhalb der TManager-Applikation auf die Konfiguration des neuen TBooking-Moduls weiter.         Die Konfiguration offinet sich in einem separaten Fenster Ihres Browsers.         Configuration abrufen"         Edigendes muss vorgängig im TManager konfigurfert werden:         Buchungsabschluss         Die Zahlung erfolgt direkt beim Vermieter auf Rechnung oder vor Ort. Sie können bei Bedarf und sofern durch die betreuende Organisation zugelassen<br>eine Kreditkarte zur Abscherung der Buchung vom Gast verlangen.         Buchung mit Kreditkarte als Garante         Die Kosten bzw. Modalitäten für die Nutzung der Kreditikarten-Authentifizierung können Sie bei Ihrer betreuenden Organisation erfragen.         ACB         Beim Buchungsabschluss müssen die AGB ausgewiesen werden, zu denen gebucht wird. Laden Sie hier die AGB ihres Hauses im PDF-Format für da<br>TBooking hoch.         Datenschutzerklärung         Beim Buchungsabschluss muss eine Datenschutzerklärung ausgewiesen werden. Laden Sie hier die Datenschutzerklärung ihres Hauses im PDF-Form<br>für TBooking hoch.         Datei auswahlen       Keine ausgewählt         Beinden         Signatur / Email         Bitte erfassen Sie hier die Eignatur, die bei den Buchungsbestätigungen an den Gast hinterlegt wird.         Lan erfassen Sie hier die Signatur, die bei den Buchungsbestätigungen an den Gast hinterlegt wird.         Signetur / Email         Bitte erfassen Si                                                                                                    | CASA AE                           | MISA, (Flims Dorf), 2623 T                                                                                                    |
| Durch Klick auf "Konfiguration abrufen" leiten wir Sie außerhalb der TManager-Applikation auf die Konfiguration des neuen TBocking-Moduls weiter.<br>Configuration offinit sich in einem separaten Fenster ihres Browsers.<br>Konfiguration abrufen<br>Eolgendes muss vorgängig im TManager konfiguriert werden:<br>Buchung sabschluss<br>Die Zahlung erfolgt direkt beim Vermieter auf Rechnung oder vor Ort. Sie können bei Bedarf und sofern durch die betreuende Organisation zugelasser<br>eine Kreditkarte zur Absicherung der Buchung oder vor Ort. Sie können bei Bedarf und sofern durch die betreuende Organisation zugelasser<br>eine Kreditkarte die Austen beim Vermieter auf Rechnung oder vor Ort. Sie können bei Bedarf und sofern durch die betreuende Organisation zugelasser<br>eine Kreditkarte die Austen beim Vermieter auf Rechnung oder vor Ort. Sie können bei bei Ihrer betreuenden Organisation erfragen.<br>AGB<br>Beim Buchungsabschluss müssen die AGB ausgewiesen werden, zu denen gebucht wird. Laden Sie hier die AGB ihres Hauses im PDF-Format für da<br>Tbooking hoch.<br>Datei auswahlen Keine ausgewählt<br>Genden<br>Datenschutzerklärung<br>Bitte erfassen Sie hier die Email-Adresse, die beim Versenden der Buchungsbestätigung vervendet wird.<br>keine ausgewählt<br>Genden<br>Bitte erfassen Sie hier die Email-Adresse, die beim Versenden der Buchungsbestätigung vervendet wird.<br>karin schooßgemalicom<br>Bitte erfassen Sie hier die Signatur, die bei den Buchungsbestätigungen an den Gast hinterlegt wird.<br>Sepichent<br>Hitfe und Fragen                                                                                                    | Konfigu                           | ration TBooking                                                                                                    |
| Edgendes: muss: vorgängig im TManager konfiguriert werden:         Buchungsabschluss         Die Zahlung erfolgt direkt beim Vermieter auf Rechnung oder vor Ort. Sie können bei Bedarf und sofern durch die betreuende Organisation zugelasser eine Kreditkarte auf Askicherung der Buchung vom Gast verlangen.         Buchung mit Kreditkarte als Garantie         Die Kosten bzw. Modalitäten für die Nutzung der Kreditkarten-Authentifizierung können Sie bei Ihrer betreuenden Organisation erfragen.         AGB         Beim Buchungsabschluss müssen die AGB ausgewiesen werden, zu denen gebucht wird. Laden Sie hier die AGB ihres Hauses im PDF-Format für da Teooking hoch.         Datei auswahlen         Reine         Benden         Datei suswahlen         Keine ausgewählt         Senden         Datei auswahlen         Keine ausgewählt         Senden         Datei auswahlen         Keine ausgewählt         Senden         Die King hoch.         Datei auswahlen         Keine ausgewählt         Senden         Signatur / Email         Bitte erfassen Sie hier die Email-Adresse, die beim Versenden der Buchungsbestätigung verwendet wird.         Kein schoog/gamaLcom         Bitte erfassen Sie hier die Signatur, die bei den Buchungsbestätigungen an den Gast hinterlegt wird.         Speichern                                                                                                    | Durch Kli<br>Die Konfi<br>Konfigu | k auf "Konfiguration abrufen" leiten wir Sie außerhalb der TManager-Applikation auf die Konfiguration des neuen TBooking-Moduls weiter.<br>guration öffnet sich in einem separaten Fenster Ihres Browsers.<br>ation abrufen |
| Buchungsabschluss         Die Zahlung erfolgt direkt beim Vermieter auf Rechnung oder vor Ort. Sie können bei Bedarf und sofern durch die betreuende Organisation zugelasser eine Kreditkarte zur Absicherung der Buchung vom Gast vertangen.         Buchung mit Kreditkarte als Garante       Die Kosten bzw. Modalitäten für die Nutzung der Kreditkarten-Authentifizierung können Sie bei Ihrer betreuenden Organisation erfragen.         AGB       Beim Buchungsabschluss müssen die AGB ausgewiesen werden, zu denen gebucht wird. Laden Sie hier die AGB ihres Hauses im PDF-Format für da TBooking hoch.         Datenschutzerklärung       Beim Buchungsabschluss müssen die Datenschutzerklärung ausgewiesen werden. Laden Sie hier die Datenschutzerklärung ihres Hauses im PDF-Form für TBooking hoch.         Datei auswählen       Keine ausgewählt         Senden       Signatur / Email         Bitte erfassen Sie hier die Email-Adresse, die beim Versenden der Buchungsbestätigung verwendet wird.         karin schoop@gmail.com       Bitte erfassen Sie hier die Signatur, die bei den Buchungsbestätigungen an den Gast hinterlegt wird.         Speicheim       Hiffe und Fragen                                                                                                    | Folgen                            | les muss vorgängig im TManager konfiguriert werden:                                                                                                    |
| Die Zahlung erfolgt direkt beim Vermieter auf Rechnung oder vor Ort. Sie können bei Bedarf und sofern durch die betreuende Organisation zugelassen<br>eine Kreditkarte zur Absicherung der Buchung vom Gast verlangen.<br>Buchung mit Kreditkarte als Garantie<br>Die Kosten bzw. Modalitäten für die Nutzung der Kreditkarten-Authentifizierung können Sie bei Ihrer betreuenden Organisation erfragen.<br>AGB<br>Beim Buchungsabschluss müssen die ASB ausgewiesen werden, zu denen gebucht wird. Laden Sie hier die AGB ihres Hauses im PDF-Format für da<br>TBooking hoch.<br>Dateri auswählen<br>Keine ausgewählt<br>Senden<br>Datenschutzerklärung<br>Beim Buchungsabschluss muss eine Datenschutzerklärung ausgewiesen werden. Laden Sie hier die Datenschutzerklärung ihres Hauses im PDF-Form<br>für TBooking hoch.<br>Datei auswählen<br>Keine ausgewählt<br>Senden<br>Signatur / Email<br>Bitte erfassen Sie hier die Email-Adresse, die beim Versenden der Buchungsbestätigung verwendet wird.<br>karin schoop@gmail.com<br>Bitte erfassen Sie hier die Signatur, die bei den Buchungsbestätigungen an den Gast hinterlegt wird.<br>Karin schoop@gmail.com<br>Bitte erfassen Sie hier die Signatur, die bei den Buchungsbestätigungen an den Gast hinterlegt wird.<br>Karin schoop@gmail.com<br>Bitte erfassen Sie hier die Signatur, die bei den Buchungsbestätigung verwendet wird.<br>Karin schoop@gmail.com<br>Bitte erfassen Sie hier die Signatur, die bei den Buchungsbestätigungen an den Gast hinterlegt wird.<br>Karin schoop@gmail.com<br>Bitte erfassen Sie hier die Signatur, die bei den Buchungsbestätigungen an den Gast hinterlegt wird.<br>Speichern<br>Hilfe und Fragen | Buchun                            | gsabschluss                                                                                                    |
| Die Kosten bzw. Modalitäten für die Nutzung der Kreditkarten-Authentifizierung können Sie bei Ihrer betreuenden Organisation erfragen. AGB Beim Buchungsabschluss müssen die AGB ausgewiesen werden, zu denen gebucht wird. Laden Sie hier die AGB ihres Hauses im PDF-Format für da TBooking hoch. Datei auswählen Keine ausgewählt Senden Dateinauswählen Keine ausgewählt Senden Signatur / Email Bitte erfassen Sie hier die Email-Adresse, die beim Versenden der Buchungsbestätigung verwendet wird. karin schoop@gmail.com Bitte erfassen Sie hier die Signatur, die bei den Buchungsbestätigungen an den Gast hinterlegt wird. Speichern Hilfe und Fragen                                                                                                    | Die Zahlu<br>eine Kred            | ng erfolgt direkt beim Vermieter auf Rechnung oder vor Ort. Sie können bei Bedarf und sofern durch die betreuende Organisation zugelassen<br>itkarte zur Absicherung der Buchung vom Gast verlangen.                        |
| AGB Beim Buchungsabschluss müssen die AGB ausgewiesen werden, zu denen gebucht wird. Laden Sie hier die AGB ihres Hauses im PDF-Format für da TBooking hoch. Datei auswählen Keine ausgewählt Senden Datenschutzerklärung Beim Buchungsabschluss muss eine Datenschutzerklärung ausgewiesen werden. Laden Sie hier die Datenschutzerklärung ihres Hauses im PDF-Form für TBooking hoch. Datei auswählen Keine ausgewählt Senden Signatur / Email Bitte erfassen Sie hier die Email-Adresse, die beim Versenden der Buchungsbestätigung verwendet wird. krain schoop@gmail.com Bitte erfassen Sie hier die Signatur, die bei den Buchungsbestätigungen an den Gast hinterlegt wird. Seichem Hilfe und Fragen                                                                                                    | Die Koste                         | n bzw. Modalitäten für die Nutzung der Kreditkarten-Authentifizierung können Sie bei Ihrer betreuenden Organisation erfragen.                                                                                               |
| Beim Buchungsabschluss müssen die AGB ausgewiesen werden, zu denen gebucht wird. Laden Sie hier die AGB ihres Hauses im PDF-Format für da TBooking hoch. Datei auswählen Keine ausgewählt Senden Datenschutzerklärung Beim Buchungsabschluss muss eine Datenschutzerklärung ausgewiesen werden. Laden Sie hier die Datenschutzerklärung ihres Hauses im PDF-Form für TBooking hoch. Datei auswählen Keine ausgewählt Senden Signatur / Email Bitte erfassen Sie hier die Email-Adresse, die beim Versenden der Buchungsbestätigung verwendet wird. karin schoop@gmail.com Bitte erfassen Sie hier die Signatur, die bei den Buchungsbestätigungen an den Gast hinterlegt wird. Seine met die Signatur, die bei den Buchungsbestätigungen an den Gast hinterlegt wird. Speichern Hilfe und Fragen                                                                                                    | AGB                               |                                                                                                    |
| Datenschutzerklärung         Beim Buchungsabschluss muss eine Datenschutzerklärung ausgewiesen werden. Laden Sie hier die Datenschutzerklärung ihres Hauses im PDF-Form         TBooking hoch.         Datei auswählen         Keine ausgewählt         Senden         Signatur / Email         Bitte erfassen Sie hier die Email-Adresse, die beim Versenden der Buchungsbestätigung verwendet wird.         karin schoop@gmail.com         Bitte erfassen Sie hier die Signatur, die bei den Buchungsbestätigungen an den Gast hinterlegt wird.         Speichern         Hilfe und Fragen                                                                                                    | Beim Buc<br>TBooking<br>Datei au  | hungsabschluss müssen die AGB ausgewiesen werden, zu denen gebucht wird. Laden Sie hier die AGB ihres Hauses im PDF-Format für da<br>hoch.<br>Iswählen Keine ausgewählt                                                     |
| Beim Buchungsabschluss muss eine Datenschutzerklärung ausgewiesen werden. Laden Sie hier die Datenschutzerklärung ihres Hauses im PDF-Fom<br>für TBooking hoch. Datei auswählen Keine ausgewählt Senden Signatur / Email Bitte erfassen Sie hier die Email-Adresse, die beim Versenden der Buchungsbestätigung verwendet wird. karin schoop@gmail.com Bitte erfassen Sie hier die Signatur, die bei den Buchungsbestätigungen an den Gast hinterlegt wird. Speichern Hilfe und Fragen                                                                                                    | Datens                            |                                                                                                    |
| Datei auswählen       Keine ausgewählt         Senden       Signatur / Email         Bitte erfassen Sie hier die Email-Adresse, die beim Versenden der Buchungsbestätigung verwendet wird.       karin.schoop@gmail.com         Bitte erfassen Sie hier die Signatur, die bei den Buchungsbestätigungen an den Gast hinterlegt wird.       image: Signatur / Email         Speichern       Speichern         Hilfe und Fragen       Hilfe und Fragen                                                                                                    | Beim Buc<br>für TBook             | hungsabschluss muss eine Datenschutzerklärung ausgewiesen werden. Laden Sie hier die Datenschutzerklärung ihres Hauses im PDF-Form<br>ing hoch.                                                                             |
| Senden         Signatur / Email         Bitte erfassen Sie hier die Email-Adresse, die beim Versenden der Buchungsbestätigung verwendet wird.         karin.schoop@gmail.com         Bitte erfassen Sie hier die Signatur, die bei den Buchungsbestätigungen an den Gast hinterlegt wird.         Signatur         Speichern         Hilfe und Fragen                                                                                                    | Datei au                          | swählen Keine ausgewählt                                                                                                    |
| Signatur / Email Bitte erfassen Sie hier die Email-Adresse, die beim Versenden der Buchungsbestätigung verwendet wird. karin.schoop@gmail.com Bitte erfassen Sie hier die Signatur, die bei den Buchungsbestätigungen an den Gast hinterlegt wird.  Speichern Hilfe und Fragen                                                                                                    | Senden                            |                                                                                                    |
| Bitte erfassen Sie hier die Email-Adresse, die beim Versenden der Buchungsbestätigung verwendet wird. karin.schoop@gmail.com Bitte erfassen Sie hier die Signatur, die bei den Buchungsbestätigungen an den Gast hinterlegt wird.  Speichern Hilfe und Fragen                                                                                                    | Signatu                           | r / Email                                                                                                    |
| Bitte erfassen Sie hier die Signatur, die bei den Buchungsbestätigungen an den Gast hinterlegt wird.                                                                                                    | Bitte erfa:<br>karin.scho         | sen Sie hier die Email-Adresse, die beim Versenden der Buchungsbestätigung verwendet wird.<br>op@gmail.com                                                                                                    |
| Speichern<br>Hilfe und Fragen                                                                                                    | Bitte erfa:                       | isen Sie hier die Signatur, die bei den Buchungsbestätigungen an den Gast hinterlegt wird.                                                                                                    |
| Speichern Hilfe und Fragen                                                                                                    |                                   |                                                                                                    |
| Hilfe und Fragen                                                                                                    | Speiche                           | m                                                                                                    |
|                                                                                                    | Hilfe un                          | d Fragen                                                                                                    |

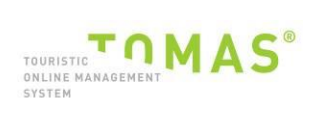

In der Konfiguration können Sie selbst Einstellungen vornehmen und auch ein passendes Design für Ihre Seite auswählen.

|                                                        |                                                            | Standardwert Anzahl Erwachsene:                                                                                    | 2                                                                           |
|--------------------------------------------------------|------------------------------------------------------------|----------------------------------------------------------------------------------------------------|-----------------------------------------------------------------------------|
|                                                        | Konfigurator t Booking                                     | Link zu meiner Webseite (Gastgeber):                                                                               | its                                                                         |
|                                                        |                                                            |                                                                                                    | dei                                                                         |
| » CASA ADMISA, (Flims Dorf), 2623 (TD5000200106613922  | 22) Logout                                                 |                                                                                                    |                                                                             |
| Einstellungen > Design > Texte > zur Homepage >        | tBooking Finbindung Guide 🛸 tBooking Konfiguration Guide 🗊 |                                                                                                    |                                                                             |
|                                                        |                                                            |                                                                                                    | es:                                                                         |
| Tbooking deaktivieren:                                 | ⊖ Ja ⊛ Nein                                                |                                                                                                    | fra                                                                         |
| Leistungsauswahl für die Einstiegsseite (B             | itte wählen Sie nur Beherbungsleistungen)                  | Link zu meinem Impressum (Gastgeber):                                                                              |                                                                             |
|                                                        |                                                            | Link zu meiner Kontaktseite (Gastgeber):                                                                           |                                                                             |
| CASH ADALSH, (Fillis Doir), 2023                       | 5 Zimmerwonnung - 2623                                     |                                                                                                    |                                                                             |
|                                                        | speichern                                                  | Link zu meiner Datenschutzseite (Gastgeber):                                                                       |                                                                             |
| Allgemeine Einstellungen                               |                                                            | Erfordert die Zustimmung zur Aktivierung von Cookies (C<br>In):                                                    | Opt- 🔘 ja 🕷 Nein                                                            |
| Aktiviert die iframe-optimierte Darstellung:           | ⊙ Ja ⊛ Nein                                                | Aktiviert eine Meldung nach hinzufügen eines Artikels zur<br>Warenkorb:                                            | m 😳 Ja 🕷 Nein                                                               |
| Hinterlegung des Links zur iframe-Resize Funktion:     |                                                            | Steuert die Darstellung des Service-Kontakts Telfonnumn<br>und E- Mail (28. im Header und Warenkorb footer):       | ner 🖲 Ja 🔍 Rein                                                             |
| Tolet Buckensenter Tofer Immersen                      | 0                                                          | Verwendung der Trackingspots:                                                                                      | 3a 🖲 Nein Trackingspots                                                     |
| Zeigt buchungsraten-snros immer an:                    | ⊖ Ja ⊗ Nen                                                 |                                                                                                    |                                                                             |
| Detaillierte Ansicht aktivieren:                       | U Ja ® Nein                                                | Analytics Settings                                                                                                 |                                                                             |
| Anzeige der Verfügbarkeiten bei der Datumsauswahl:     | * Ja 🔍 Nein                                                |                                                                                                    |                                                                             |
| Mehrfachsuche aktivieren:                              | Ja 🖲 Nein                                                  | analytics_no_translation:                                                                                          | 😳 Ja 🕷 Mein                                                                 |
| Alphabetische Sortierung der Leistungen (Sortiername): | ⊖ Ja ® Nein                                                | analytics_translation:                                                                                             | de                                                                          |
| Maximale Anzahl Erwachsene in der Suchbox:             | 10                                                         | analytics_domain_name:                                                                                             |                                                                             |
| Standardwert Anzahl Erwachsene:                        | 2                                                          | analytics_allow_linker:                                                                                            |                                                                             |
| Detaillierte Ansicht aktivieren:                       | ⊙ Ja ® Nein                                                | analytics_allow_anchor:                                                                                            |                                                                             |
| Anzeige der Verfügbarkeiten bei der Datumsauswahl:     | ® Ja O Nein                                                |                                                                                                    |                                                                             |
| Mehrfachsuche aktivieren:                              | ⊖ Ja ⊛ Nein                                                | analytics_no_customized_stile;                                                                                     | Ja m Nein                                                                   |
| Alphabetische Sortierung der Leistungen (Sortiername): | ⊖ Ja ⊛ Nein                                                | Verwendung des Google-Analytics Event Tracker:                                                                     | Ja * Nein                                                                   |
| Maximale Anzahl Erwachsene in der Suchbox:             | 10                                                         | Verwendung des Google Tag Manager:                                                                                 | Ja * Nein                                                                   |
| Standardwert Anzahl Erwachsene:                        | 2                                                          | Angabe der zugehöngen Google Tag Manager-Container!                                                                | Di                                                                          |
| Link zu meiner Webseite (Gastgeber):                   | itz                                                        | Ecommerce Settings                                                                                                 |                                                                             |
|                                                        | de:                                                        | Aktiviert Ecommerce Tracking, weitere Informationen<br>entnehmen Sie bitte Ihrem GA-Account:                       | 💿 Ja 🇯 Nein                                                                 |
|                                                        | en:                                                        | Nummer Ihrer im Analytics angelegten Dimension:                                                                    | 1                                                                           |
| Anzeige der Verfügbarkeiten bei der Datumsauswahl:     | ® Ja O Nein                                                | customVarName:                                                                                                    | Kaufer                                                                      |
| Mehrfachsuche aktivieren:                              | ⊙ Ja ® Nein                                                | customVarValue:                                                                                                    | Ja                                                                          |
| Alphabetische Sortierung der Leistungen (Sortiername): | ⊖ Ja ⊛ Nein                                                | Kategoriebezeichnung bei Leistungen mögl, Werte : {cat                                                             | edpiv) (released                                                            |
| Maximale Anzahl Erwachsene in der Suchbox:             | 10                                                         | {date}:                                                                                                    | a [familyall                                                                |
| Standardwert Anzahl Erwachsene:                        | 2                                                          | Venn dieser wert gefuit ist, wird dem dataLaver ein weit<br>Feld "event" mit der eingegebenen Bezeichnung hinzugef | fogt.                                                                       |
| Link zu meiner Webseite (Gastgeber):                   | it:                                                        |                                                                                                    | speichern                                                                   |
|                                                        | de:                                                        | Buchungsraten                                                                                                    |                                                                             |
|                                                        | en:                                                        |                                                                                                    |                                                                             |
|                                                        | esi                                                        | Raten aktivieren:                                                                                                  | U 3a 🕷 Nein                                                                 |
| Mehrfachsuche aktivieren:                              | ⊖ Ja ⊛ Nein                                                |                                                                                                    | speichern                                                                   |
| Alphabetische Sortierung der Leistungen (Sortiername): | ⊖ Ja ⊛ Nein                                                | Homepage Links                                                                                                    |                                                                             |
| Maximale Anzahl Erwachsene in der Suchbox:             | 10                                                         | italienisch: https://                                                                                              | booking toubic de/TDS00020010681392222/booking/7g/obalReset=1&la            |
| Standardwert Anzahl Erwachsene:                        | 2                                                          | deuterb                                                                                                    |                                                                             |
| Link to mainer Websaite (Gastneber):                   |                                                            | https://                                                                                                    | www.www.www.ushuuuuuuuuuuuuuuuuuuuuuuuuu                                    |
| concernmenter website (ussigeber):                     | de:                                                        | englisch: https://                                                                                                 | booking toutiz de/TDS00020010661992222/tbooking/?globalReset=1&a offnen     |
|                                                        | en:                                                        | spanisch: https://                                                                                                 | tbooking toutsiz de/TDS00020010861392222/tbooking/?globalReset=1&la offinen |
|                                                        | es:                                                        | französisch: https://t                                                                                             | booking toubiz de/TD/S0002001/0661392222/tbooking/?globalReset=1&la officen |
|                                                        | fr:                                                        |                                                                                                    | Carbes learen                                                               |
| Maximale Anzahl Erwachsene in der Suchbox:             | 10                                                         |                                                                                                    | Gacries leeren speichem                                                     |

Ihr Link wird automatisch generiert und kann ganz einfach in Ihre eigene Unterkunfts-Webseite eingebunden werden.

#### Sollten Sie weitere Fragen zu TManager haben, wenden Sie sich bitte an Graubünden Ferien

Telefon +41 (0)81 254 24 99, E-Mail sharedservices@graubuenden.ch